## **Students: Online Course Requests**

All students enrolled in the 2012-2013 school year are now able to enter course requests. This is done through NetClassroom and will be open until Friday, April 13.

\*\***ATTENTION**\*\* if you have trouble with your course requests saving, please try another browser. During our "testing" here in the office, one machine worked with Firefox and one with Internet Explorer.

- 1. On any computer, go to the Des Moines Christian homepage (dmcs.org) and select the *NetClassroom* tab at the top of the screen.
- 2. On the *NetClassroom* login screen, enter your user ID and password. Please note, you must use the <u>student</u> id and password to make course requests.
- From the home page you can select "Register for classes" on the left hand side under "view" OR you can select **Registration** and then **Enter Requests**. If you do not see **Enter Requests** on the **Registration** menu, please contact Laurie Zepp at 515-252-2490.
- 4. To add or edit course requests, click Edit Requests
- All students must enter Bible and English requests. Bible requirements are such: Seniors – Senior Seminar and Senior Bible Romans Juniors – Apologetics and Church History Sophomores – Christian Worldview/Ethics Freshman – Bible Study Methods and Bible Doctrine 8<sup>th</sup> Graders – Bible 8 7<sup>th</sup> Graders – Bible 7
- 6. Under **Additional requests**, you should complete your schedule by entering other course requests by clicking "**new**".
- 7. In the Main Request column, click the binoculars to search for a course. Make sure "secondary school" is selected as your school and enter the first letter of the course name and then hit "search" for a list of courses. If you are having trouble finding the correct course, try sorting by department to shorten your list of options.
- 8. After adding a request you must select "new" again to make your next request.
- 9. To delete a request, click on the line on the far left side to highlight the row and click "delete".
- 10. When you have finished entering requests, click **Submit**. If no exceptions are found, you return to the Registration page. If exceptions are found, an explanation of each exception appears in red by the request or in the **Exceptions** column of the grid and you cannot request that course. If you cannot request a course you think you are supposed to request, contact Laurie Zepp.
- 11. After you have resolved the exceptions, click **Submit** again.
- 12. On the Registration Page review your requests in the grid. Be sure to verify that you have signed up for the number of credits you need.
- 13. You cannot edit mandatory requests (ie. lunch)
- 14. Students will not request Study Hall. If you have less than 8 courses requested per semester a Study Hall will automatically be added to your schedule.
- 15. You may return to the requests page by clicking Edit Requests.
- 16. Once all your requests are made, click **Submit** to save the changes.